Για την επομενη φορα θα παω στο google και θα γραψω scratch 3. θα μπω και θα πατησω πανω δεξια εγγραφη. Θα δωσω κωδικο χρηστη και προσβασης οποιον θελω εγω και επομενο, μεχρι να ολοκληρωθει. Μετα ξαναμπαινω και κανω συνδεση. Δινω αριθμο χρηστη και προσβασης και μπαινω στο scratch. θα γραψω στο τετραδιο τους κωδικους να τους εχω. πατω δημιουργησε.

Μετα θα παω στο eclass αναζητηση μαθηματων πανω δεξια...Μπαινω στην πληροφορικη Αταξη, μετα εγγραφα και νεα πρακτικη. θα παω σε καθε εργασία του scratch και δεξια θα πατησετε αποθηκευση ή κατω βελακι.οι εργασιες θα κατεβουν στα ληφθεντα αρχεια ή downloads.

τελος θα πατε στο scratch που ειχατε ανοιξει και θα πατησετε αρχειο --> φορτωση απο τον υπολογιστη μου . θα επιλεξετε την εργασια που κατεβασατε πριν απο το eclass και ανοιγμα. Ετσι με αυτον τον τροπο θα δειτε και θα εκτελεσετε με το σημαιακι ολες τις εργασιες του eclass.

την επομενη φορα στην πρακτικη μας θα εχετε ολοι τους κωδικους για να μπουμε online στο scratch και θα μετρησει ως εργασια.

εαν θελω στα ελληνικα το sscratch παω settings -->languege και επιλεγω ελληνικα